#### enAbleGames New User Guide v1.0

| enAbleGames New User Guide | 1  |
|----------------------------|----|
| Signing Up for enAbleGames | 2  |
| Create Account             | 3  |
| Player Portal              | 5  |
| Connecting the Equipment   | 6  |
| Installing Games           | 8  |
| Running Games              | 10 |
|                            |    |

Welcome to enAbleGames. You will need to create a login account to run the games.

## Signing Up for enAbleGames

Go to the <u>www.enablegames.com</u>site and click on the **Gain Access** tab.

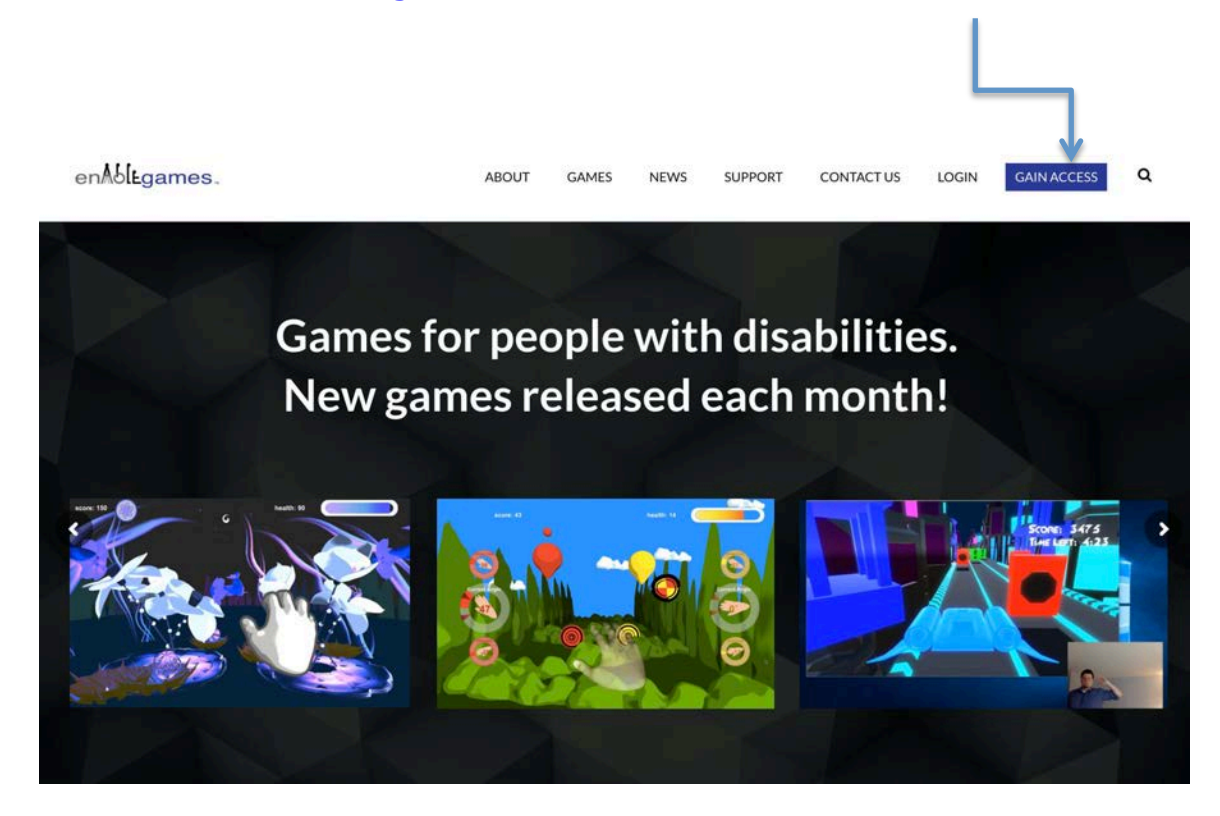

This will take you to our enAbleGames user portal: portal.enablegames.com

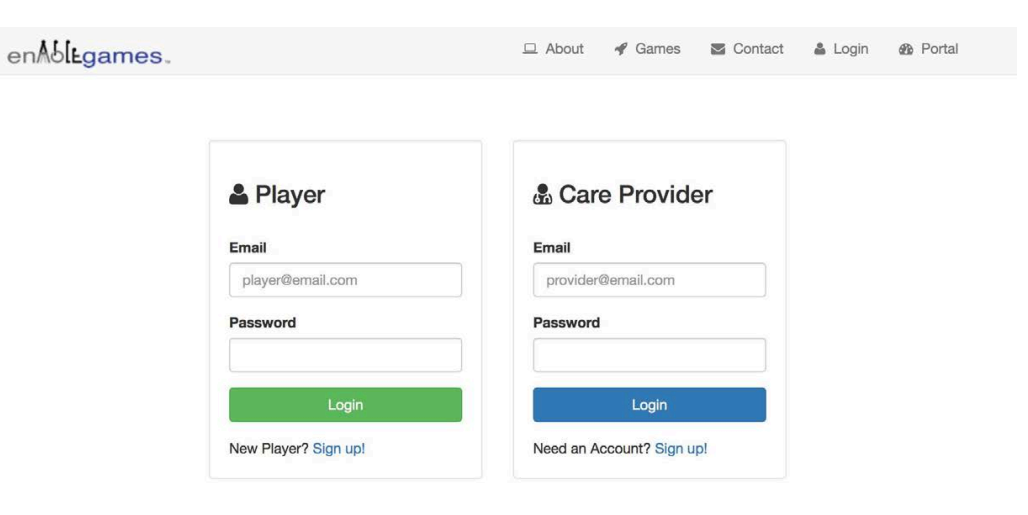

# **Choose Your Account Type**

There are two types of accounts,

- 1. Home account (for an individual Player)
- 2. **Clinic** account (for a **Care Provider** to manage several Players) NOTE: Clinic accounts come with 4 Home/Player accounts included. Extra players can be added individually.

### **Create Account**

- If you are signing up for the Home product, click on the **Sign up!** link under **Player** to create an account.
- If you want a Clinic Account to monitor several players, click on **Sign up!** under the Care Provider.

| 🛓 Player             | 💩 Care Provider          |
|----------------------|--------------------------|
| Email                | Email                    |
| player@email.com     | provider@email.com       |
| Password             | Password                 |
| Vogin                | Login                    |
| New Player? Sign up! | Need an Account? Sign up |

Fill in your information, and the Beta Key that should be supplied to you by email. If you do not have a Beta Key, please contact <a href="mailto:support@enablegames.com">support@enablegames.com</a>

| Name           |  |
|----------------|--|
| Bob Smith      |  |
| Email          |  |
| bsmith@abc.com |  |
| Password       |  |
| •••••          |  |
| Confirm        |  |
|                |  |
| Beta Key       |  |
|                |  |

You will then be taken to the enAbleGames Player or Care Provider Portal.

# **Player Portal**

The player portal will show your information. If you have a therapist you want to link your account to, please enter their email in the **Linked Accounts** section.

| enAbligames. |                                                                                             | <u>å</u> • |
|--------------|---------------------------------------------------------------------------------------------|------------|
| 🍰 Profile    |                                                                                             |            |
| Lul Sessions | Profile                                                                                     |            |
| 4 Games      |                                                                                             |            |
|              | Replay Guy<br>Email: replayguy@gmail.com                                                    |            |
|              | Linked Accounts You have not yet linked your account to any care provide Add Linked Account | ers        |

If you need to download the latest versions of the games, click on the **Games** tab on the left.

## **Connecting the Equipment**

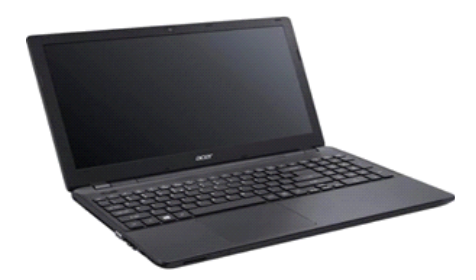

- 1. Set your Computer on a flat surface in an area that has enough room for game playing (at least 6 feet wide x 3-4 feet deep)
- 2. Download and install the appropriate sensor drivers. See <u>www.enablegames.com/support</u> for driver information.
- 3. Place the Kinect or Astra sensor near the screen. The screen may be your laptop screen or a flat screen TV if one is available at your clinic or home site. The Kinect should be placed below or above the TV, or near your laptop.
- 4. Before you power on the computer be sure to do the following:
  - Plug in your computer. The sensors work best with the computer on full power.
  - Plug in your sensor.
    - For Kinect V2 (Xbox One Kinect)

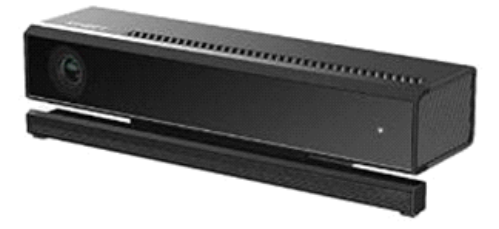

 Plugin the Kinect sensor cord into the Kinect Adapter for Windows

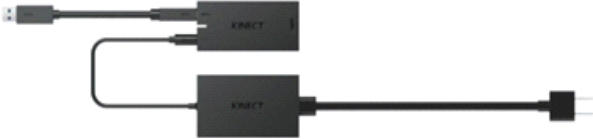

 Plug in the Kinect Adaptor's USB cable to the BLUE USB port (USB-3 port) of the Computer. You must have a USB-3 port to use a Kinect V2 sensor.

- Plug in the Kinect Adaptor to the power strip. Make sure the white light on the Kinect adaptor power block is on.
- For Orbbec Astra

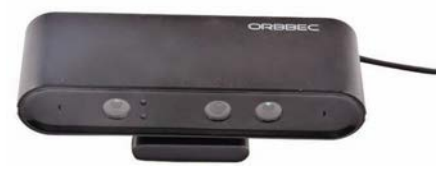

- Plug the Astra into your USB port (must be a USB-2 or USB-3 port).
- For Kinect 1 (Xbox 360 Kinect, or Kinect for Windows)

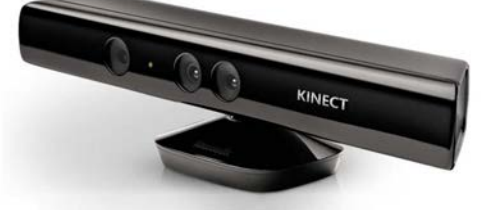

 Plugin the Kinect sensor cord into the Xbox 360 Kinect Sensor USB AC Adapter

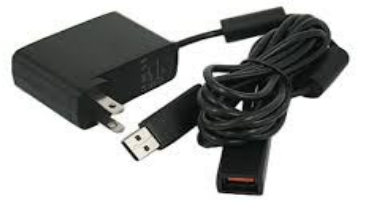

- Plug in the Kinect Adaptor's USB cable to the BLUE USB port (USB-3 port) of the Computer. You must have a USB-3 port to use a Kinect sensor.
- Plug in the Kinect Adaptor to the power strip. Make sure the white light on the Kinect adaptor power block is on.
- If you are using a separate flat screen (not the laptop screen), plug in the HDMI cable to the Computer HDMI port and plug in the other end to the flat screen HDMI port.

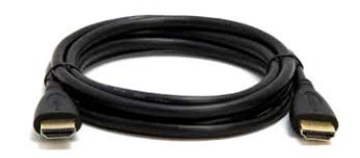

• Now you are ready to power on the game computer!

### **Installing Games**

When you click on the Install tab, you will see our enAbleGames installer (enAbleGames\_setup.exe). Download and run the installer. You may get a message about it being an unrecognized app. This is because it is not a signed Windows app, but that is ok. Click on the **More Info** button and a **Run anyway** button will appear.

| Windows Defender SmartScreen prevented an unrecognized app from starting. Running this app might put your PC at risk.<br>More info | ×  | X<br>Windows protected your PC<br>Windows Defender SmartScrein prevented an unrecognized app from<br>starting. Running this app mic it put your PC at risk.<br>App: enablegames_seture.<br>Publisher: Unknown publishe |
|----------------------------------------------------------------------------------------------------|----|----------------------------------------------------------------------------------------------------|
|                                                                                                    |    | • • •                                                                                                    |
| Don't r                                                                                                    | un | Run anyway Don't run                                                                                                    |

Click **Run anyway** and follow the setup instructions. It will install the enAbleGames Launcher and Patcher to your chosen directory, and place a shortcut on your Desktop.

NOTE: By default, enAbleGames is installed under your user **Documents** directory. If you want to install it to your **Program Files** directory, the installer needs to be run with Administrator access. To do this, right-click on the installer, and select **"Run as administrator"** and create/select the **C:/Program Files/enAbleGames** folder. Otherwise, please install under one of your user directories, such as Documents, your Desktop, or the AppLocal folder (i.e. C:/users/myname/AppLocal)

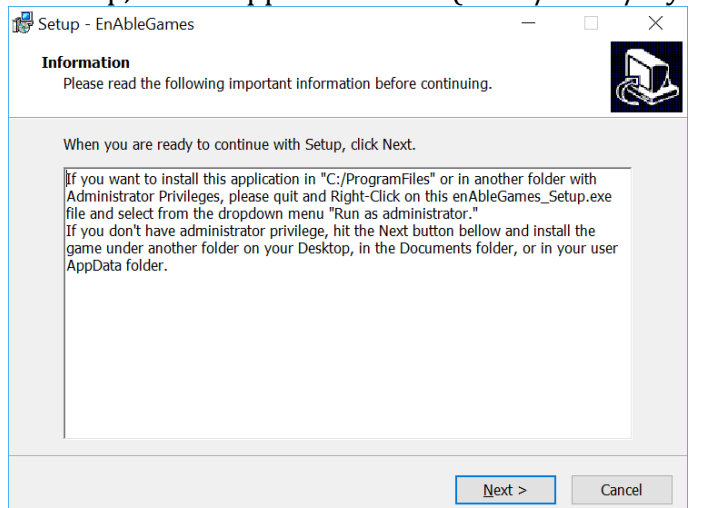

Make sure Create a desktop shortcut is checked:

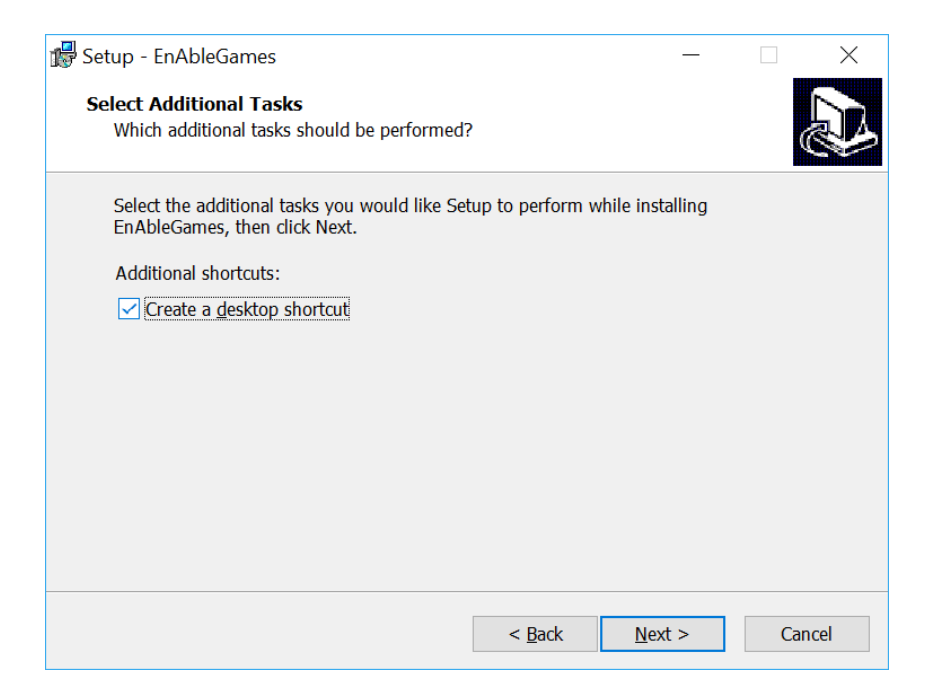

and check Launch EnAbleGames:

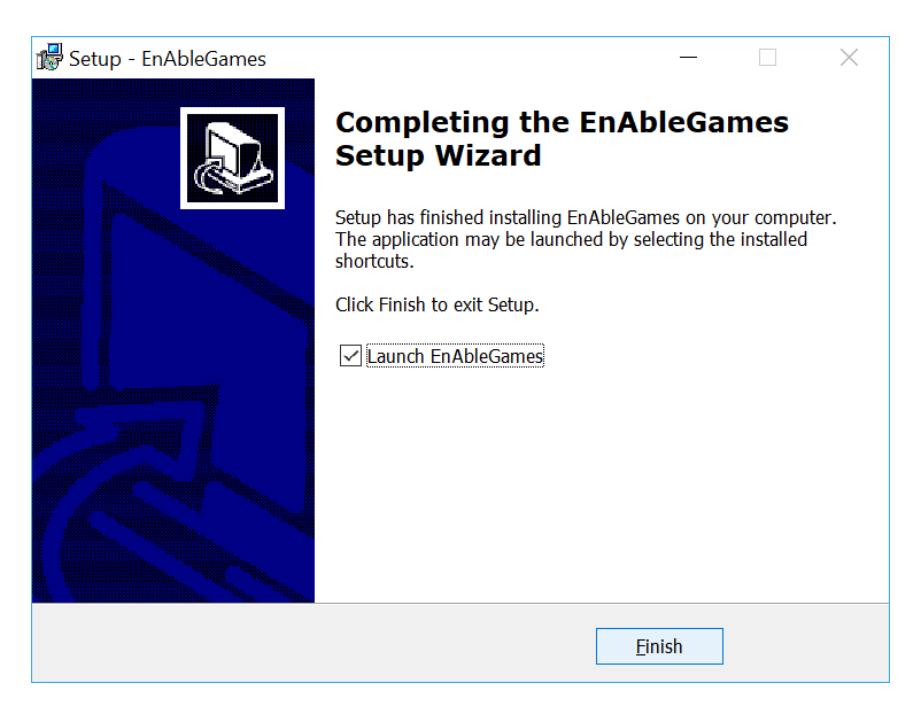

## **Running Games**

Double-click on the enAbleGames Desktop Icon:

The enAbleGames launcher will be run. You will log in using the same account and password you just created. Once you log in, it will ask you if you want to install the available updates. Answer yes. All games will be downloaded and installed automatically. (It will take a while the first time. Subsequent updates will be much faster.)

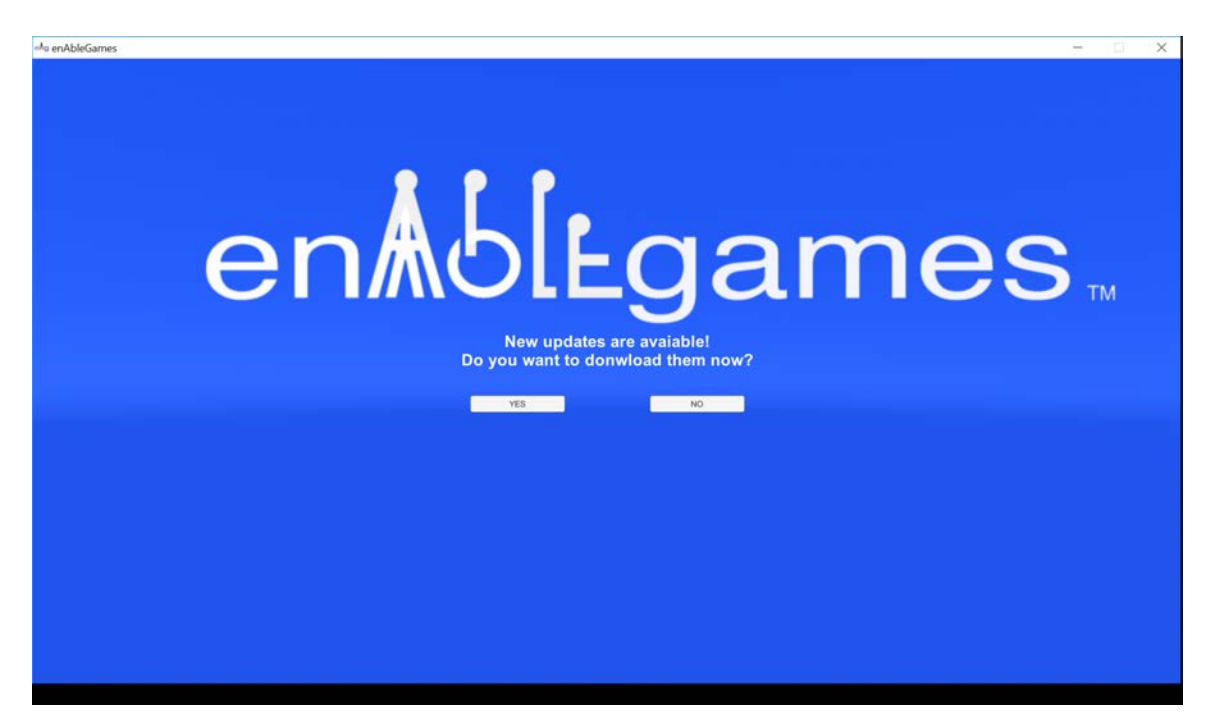

Once updates are complete, you will see the **enAbleGames launcher screen**, where you can launch any of the games or check for updates (under Options). The robot figure in the bottom right should move as you move.

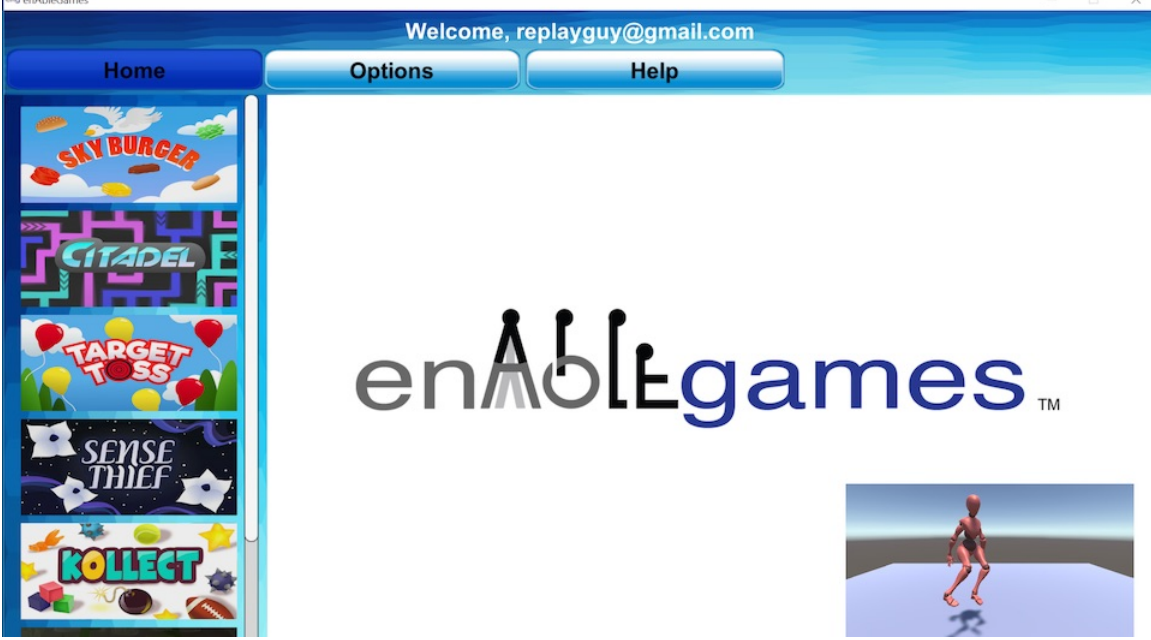

To run a game, click on the game image on the left scrollbar. Then click on the **START** button on the bottom of the screen.

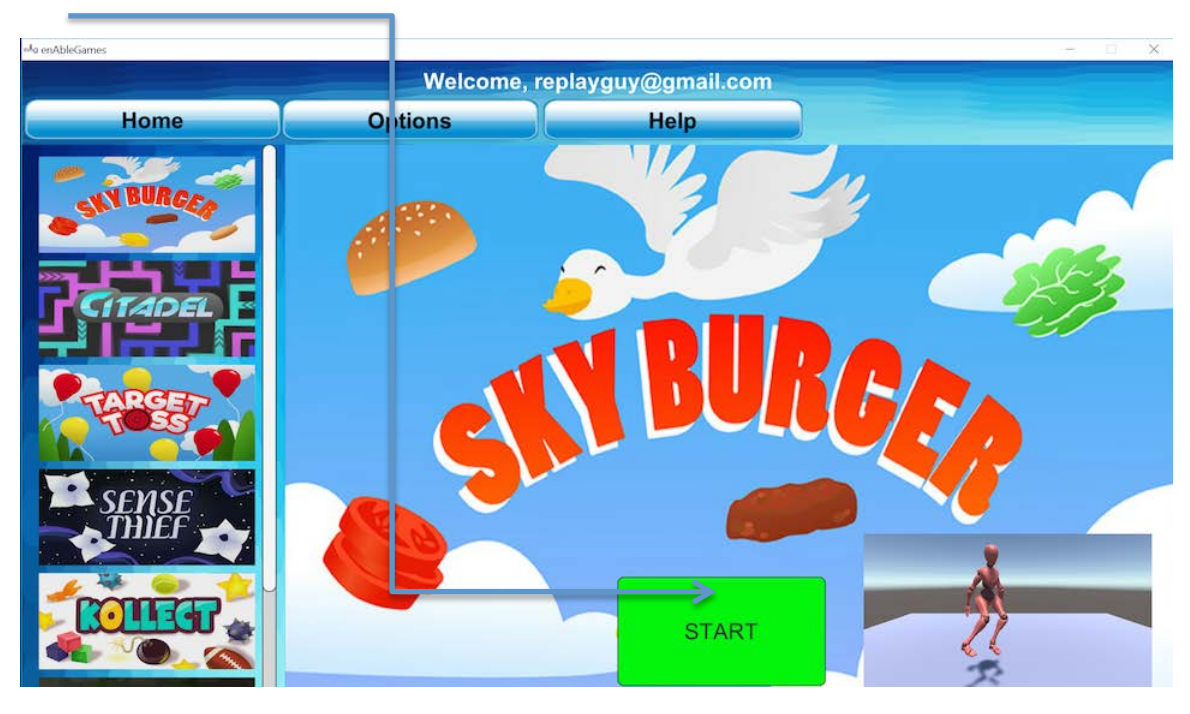

A window will pop up with the game's screen options. Click **Play.** 

Email <u>support@enablegames.com</u> if you have any issues.